## **ONLINE ICE MONITOR**

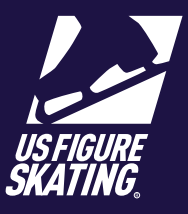

## Access Path: EMS > Competition Management

The Online Ice Monitor Page provides real-time practice ice information. Updates to sessions, including added sessions, changed times and added/removed participants will be seen upon each refresh.

Note: The Online Ice Monitor Page is read-only and does not have an actionable "check-in" capability at this time.

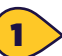

After logging in to Members Only (<u>m.usfigureskating.org</u>), click

Competition Management > Competition Name > Event Reports > Online Ice Monitor.

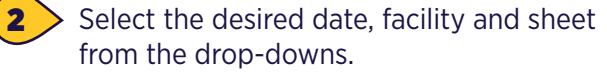

Note: The current or most recent session is visible.

| ( | 3 |  |
|---|---|--|
|   | _ |  |

 Click the Last or Next button to access each session.

Click the refresh icon to update the session details. This page will automatically refresh every five minutes.

**Note:** The music order is only available when configured during practice ice setup and will refresh every five minutes.

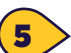

 View the skaters (listed in alphabetical order), the type of practice and the OPI music order for the session (if configured).

**Note:** Skaters who signed up for the session and are not listed should provide the electronic receipt or check with the practice ice desk/registration for assistance.

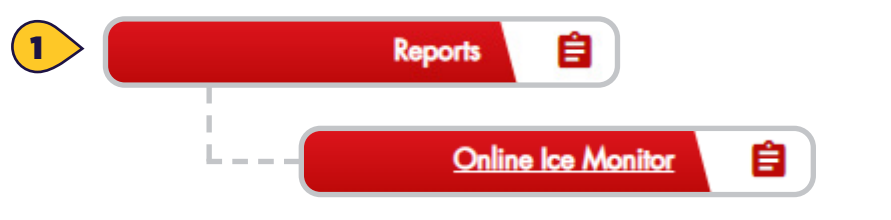

## Online Ice Monitor

Use this page to authorize the skaters getting on to a practice session. Enter items below to find a practice ice session.

| Date     |          |
|----------|----------|
| Select   | <b>.</b> |
| Facility |          |
|          | Ψ        |
| Sheet    |          |
|          | v        |
|          |          |

| Last - 9:00 AM               |     | INEXI |
|------------------------------|-----|-------|
| Session: 9:20 AM - 1 Session | • • | _     |
| Updated: a few seconds ago   |     |       |

Thursday, 5/18/2023 9:20 AM - 9:40 AM Perlim-Bz Pattern Dance

| >  | Skater/Team | Туре | Music Order |
|----|-------------|------|-------------|
| 1  | Skater Name | UPI  |             |
| 2  | Skater Name | UPI  |             |
| 3  | Skater Name | UPI  |             |
| 4  | Skater Name | UPI  |             |
| 5  | Skater Name | UPI  |             |
| 6  | Skater Name | UPI  |             |
| 7  | Skater Name | UPI  |             |
| 8  | Skater Name | UPI  |             |
| 9  | Skater Name | UPI  |             |
| 10 | Skater Name | UPI  |             |
| 11 | Skater Name | UPI  |             |
| 12 | Skater Name | LIPI |             |